# دليل تحديث البرنامج الثابت للراديو NAVIGATION/MULTIMEDIA 1018

#### مقدمة

- يتناول هذا المستند شرح الإجراءات والاحتياطات اللازمة لترقية البرنامج
  الثابت للراديو ٢٠١٥ NAVIGATION/MULTIMEDIA.
- في حالة حدوث خطأ أثناء تحديث البرنامج الثابت قد يتعذر استخدام الراديو NAVIGATION/MULTIMEDIA ، لذا احرص على قراءة الخطوات والاحتياطات التالية بعناية قبل تحديث البرنامج الثابت.

#### الموديلات المعنية

يمكن استخدام هذا المحدث لتحديث البرنامج الثابت للموديلات التالية.

| DNX772BH   | DNX7150DAB | DNX7150BT  | DNX892     |
|------------|------------|------------|------------|
| DNX4150DAB | DNX572BH   | DNX692     | DNX715WDAB |
|            | DNX4150BTM | DNX4150BTR | DNX4150BT  |

#### البرنامج الثابت المعنى

يمكن استخدام هذا المحدث لتحديث إصدار البرنامج الثابت التالي:

الإصدار B\_viic\*i1 أو ما قبله

للتحقق من إصدار البرنامج الثابت Ver 21\*B\_v21 أو ما قبله. ارجع إلى موضوع "التحقق من إصدار البرنامج الثابت" الوارد فيما بعد للاطلاع على المعلومات بشأن كيفية التحقق من إصدار البرنامج الثابت.

بتشغيل هذا المحدث سوف يصبح إصدار البرنامج الثابت "Version 21\*B\_v21f".

#### إنشاء وسائط تحديث

قم بإنشاء وسائط تحديث على الكمبيوتر الخاص بك.

- قم بتنزيل التحديثات من موقع الإنترنت.
  - قم بفك ضغط الملف الذى تم تنزيله.

٣. انسبخ الملف المفكوك إلى أعلى مستوى بذاكرة USB. ٢٠٠٠٦م

- يوصى باستخدام ذاكرة USB كوسيط التخزين.
- يمكنك أيضًا نسخ أداة التحديث إلى الجهاز الذي يحتوي على ملفات
  الصوت وتحديث البرنامج الثابت منه.
  - يتعذر إجراء التحديث إذا تم نسخه داخل مجلد.
  - إذا تم تغيير اسم الملف, فيتعذر إجراء التحديث.

### التحقق من إصدار البرنامج الثابت

۱. اضغط على الزر <MENU>/ مفتاح شددة الصوت.

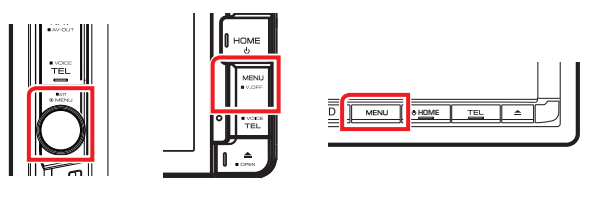

۲. المس [SETUP].

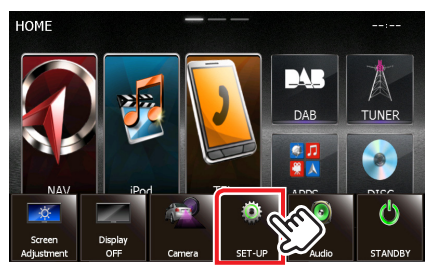

٣. اضغط على [Software (برنامج)] لإظهار نافذة معلومات البرنامج.

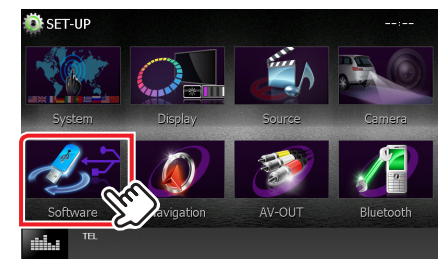

٤. تحقق من الإصدار.

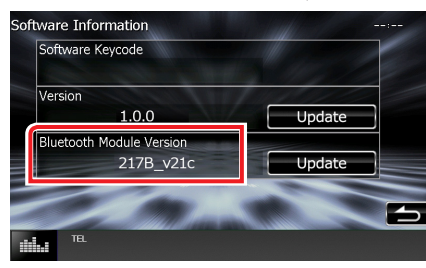

## تحديث البرنامج

- ۱. قم بتوصيل ذاكرة USB.
- ٢. في حالة تشغيل ملف الصوت أو عرض بيان عدم وجود ملف الميديا
  ٣. الفرد حلف وسائط). اضغط على الزر <HOME> ثم
  اختر "STANDBY" (وضع الاستعداد).
  - ٣. اضغط على الزر <MENU>/ مفتاح شدة الصوت.
    - ٤. المس [SETUP].
  - ٥. اضغط على [Software (برنامج)] لإظهار نافذة معلومات البرنامج.
- ٦. المس [Update] (التحديث)]. اضغط على [YES] لبدء عملية التحديث. (يستغرق الأمر حوالى ٥ دقيقة.)

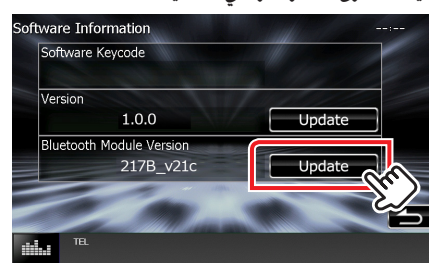

**تحذير:** قد تتحول الشاشة إلى شاشة فارغة لبضع ثوان. تجنب فصل ذاكرة USB أو قطع التيار الكهربائي عن الجهاز خلال عملية التحديث.

- ۷. بمجرد ظهور نافذة اكتمال التحديث "Update Completed" (اكتمل التحديث), اخلع ذاكرة USB.
  - ٨. اضغط مع الاستمرار <HOME> لإيقاف الجهاز.
    - ۹. اضغط على الزر <HOME>.
- دحقق من تحديث إصدار البرنامج الثابت. وذلك عبر الرجوع إلى "التحقق من إصدار البرنامج الثابت". ظهور البيان "Version 21\*B\_v21f" يعني اكتمال عملية تحديث إصدار البرنامج الثابت.

## الاحتياطات

- لا يمكن إجراء التحديث باستخدام ميديا من نوع آخر.
- تأكد من إيقاف السيارة في مكان آمن قبل إجراء عملية التحديث. واترك المحرك دائرا لتجنب فراغ شحنة البطارية.
- لا توقف المحرك أو راديو NAVIGATION/MULTIMEDIA الملاحة أثناء إجراء عملية التحديث. وإلا فقد لا يتم التحديث بشكل صحيح وقد يتعذر استخدام راديو